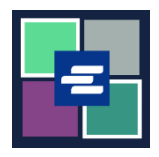

## КРАТКОЕ РУКОВОДСТВО ПО ЗАПУСКУ ПОРТАЛА КС SCRIPT: ПОИСК ЗАЯВЛЕНИЯ ОБ ОСВОБОЖДЕНИИ ОТ УПЛАТЫ ПОШЛИНЫ

Это краткое руководство покажет вам, как найти и загрузить все имеющиеся в вашем архиве заявления об освобождении от уплаты пошлины.

Примечание: Для этого вы должны войти в свою учетную запись на Портале.

| <ol> <li>Нажмите Affidavit Search<br/>and Download («Поиск и<br/>загрузка заявления») в<br/>верхней части<br/>навигационной панели.</li> </ol> | Interview of the second second secon |
|----------------------------------------------------------------------------------------------------|----------------------------------------------------------------------------------------------------|
| <ol> <li>Укажите критерии<br/>поиска. Далее нажмите<br/>кнопку Search («Поиск»).</li> </ol>                                                    | Affidavit Search and Download                                                                                                    |
| <ol> <li>Нажмите на значок<br/>просмотра документа,<br/>чтобы загрузить копию<br/>вашего заявления.</li> </ol>                                 | Date Created Document Expire Date 03/01/2022 Results 1 - 1                                                                                                    |
| 4. Документ появится в<br>папке загрузок на вашем<br>компьютере.                                                                               | Superior Court of Washington for King County         Gase No                                                                                                    |

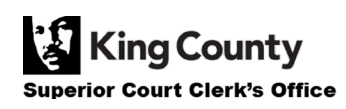